| <ol> <li>Entrez votre adresse e-mail.<br/>Cela servira d'adresse e-mail<br/>principale pour votre compte<br/>DestinyOne.</li> </ol> | Difference         Bienvenue!         Pour tous les utilisateurs avec un @ actri ilu.edu compte, veuillez entrer vorter @ Ilu.edu adresse e-mail.         Si vous créez un compte (pour les utilisateurs non-LLU), nous nous vous recommandons d'utiliser une adresse e-mail personnelle pour votre connexion. Cela garantira que votre dossier d'apprentissage reste regard accessible sur l'emploi ou l'affiliation scolaire.         Idresse électronique         Continuer |
|----------------------------------------------------------------------------------------------------|----------------------------------------------------------------------------------------------------|
| <ol> <li>Cliquez sur « Envoyer le code<br/>de vérification »</li> </ol>                                                             | Vérifiez votre adresse e-mail<br>Lisonlyemail<br>jinctest1@gmall.com 1<br>Envoyer le code de vérification                                                                                                    |
| <ol> <li>Vérifiez votre boîte de réception<br/>pour le code de vérification envo</li> </ol>                                         | e-mail (y compris le spam ou le courrier indésirable)<br>byé depuis learn.llu.edu.                                                                                                    |
| <ol> <li>Entrez le code de vérification<br/>et cliquez sur « Vérifier le<br/>code ».</li> </ol>                                     | Vérifiez votre adresse e-mail<br>Le code de vérification a été envoyé. Veuillez le copier dans l'entrée encadré<br>ci-dessous.<br>Lisontyemail<br>jinctest1@gmail.com 1<br>841101<br>Vérifier le code                                                                                                    |

| <ol> <li>Créez un mot de passe<br/>conforme aux exigences<br/>spécifiées. Entrez votre nom et<br/>votre date de naissance, puis<br/>cliquez sur "Créer".</li> </ol> | Crear un not de passe     Nouveau Mol de Passe     Continuer Le Nouveau Mol De Passe     Ortin mor de passe doit comporter au moins 12 caractères et contenir 8     Cur on de passe doit comporter au moins 12 caractères et contenir 8     Outre moi de passe doit comporter au moins 12 caractères et contenir 8     Au moins une lettre majuscule     Au moins une lettre majuscule     Prémorie     Vinde Famile     Jour ~ Mois     Jour ~ Mois |
|----------------------------------------------------------------------------------------------------|----------------------------------------------------------------------------------------------------|
| 6. Authentification multifacteur<br>(MFA) : choisissez UNE des<br>options suivantes pour la<br>vérification :                                                       | L'authentification multifacteur (MFA) exige que les utilisateurs fournissent deux facteurs de vérification ou plus pour accéder à un site en ligne compte.         Authentification par SMS         Authentificateur Microsoft                                                                                                    |

| 6.1 A<br>r<br>c | Authentification par<br>nessage texte:<br>Entrez votre indicatif de<br>pays et votre numéro de<br>téléphone. Veuillez vous<br>assurer qu'il s'agit d'un<br>numéro de téléphone<br>auquel vous avez<br>régulièrement accès. Vous<br>en aurez besoin sur chaque<br>nouvel appareil et au moins<br>tous les 60 jours. | Entrez un numéro ci-dessous auquel nous pouvons envoyer un code par SMS vous authentifier.   Code du Pays:   États-Unis (+1) ~   Numéro de Téléphone   Envoyer Le Code                                                                                                    |
|-----------------|----------------------------------------------------------------------------------------------------|----------------------------------------------------------------------------------------------------|
| C               | Cliquez sur « Envoyer le code ».                                                                                                    | université de Lomalinda                                                                                                    |
| C               | <ul> <li>Saisissez le code de<br/>vérification reçu par SMS</li> </ul>                                                                                                    | Entrez un numéro ci-dessous auquel nous pouvons envoyer un code par<br>SMS vous authentifier.<br>+16617558998<br>Entrez votre code de vérification ci-dessous ou Envoyez un nouveau code<br>Veuillez entrer le code de vérification que vous avez reçu<br>Vérifier le Code |
| C               | <ul> <li>Sélectionnez « Oui » si vous<br/>souhaitez mémoriser cet<br/>appareil pour de futures<br/>connexions ou choisissez «<br/>Non » si vous préférez ne<br/>pas le faire. Ensuite, cliquez<br/>sur « Connexion » pour<br/>continuer.</li> </ul>                                                                | Vous vous souvenez de cet apparei? <ul> <li></li></ul>                                                                                                    |

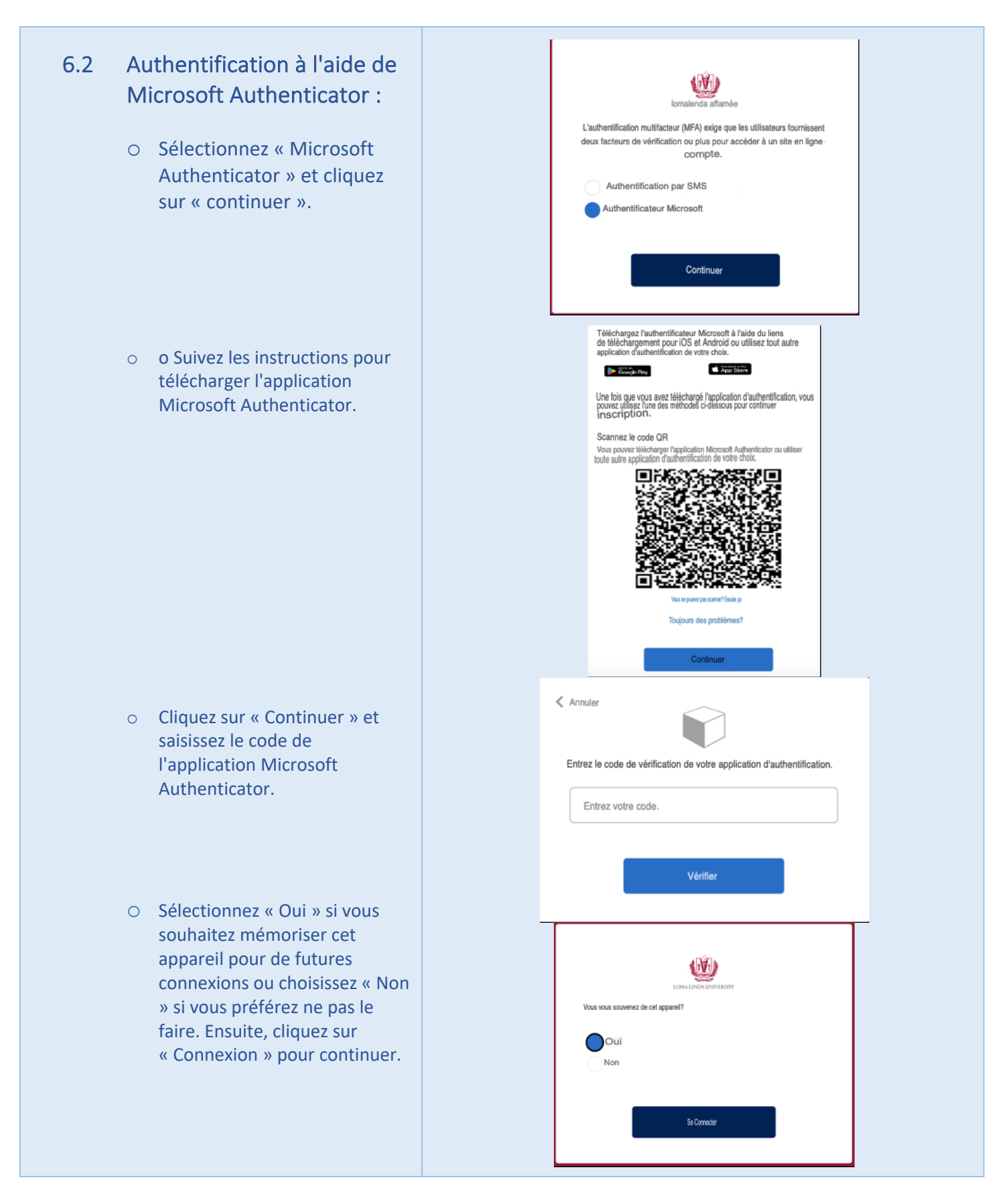

| 7. | Со                                                                                                    | omplétez votre profil :                                                           | Nom et E-mail                                                                                                    |
|----|----------------------------------------------------------------------------------------------------|-----------------------------------------------------------------------------------|----------------------------------------------------------------------------------------------------|
|    | 0                                                                                                    | Ajoutez vos informations<br>personnelles si nécessaire.                           | Prénom* Carillon Deuxième Prénom                                                                                                    |
|    | <ul> <li>Paraphez la « Politique de<br/>confidentialité » pour<br/>confirmer votre<br/>compréhension et votre<br/>accord.</li> </ul> |                                                                                   | Adresse e-mail"                                                                                                    |
|    | 0                                                                                                    | Cliquez sur « Enregistrer » pour<br>finaliser et enregistrer vos<br>modifications | Adresse et Téléphone   Vue pouve fournir plusieurs adresses. Remplissez les informations et cliquez sur le boutorit 'Àjouter une autre adresse".   Adresse 1 ou Raison Sociale*   Adresse (ligne deux)   Vue*   Elst / Province *   Autre Elst   Page*   Code postal*   Province to toutin plusieurs numéros. Remplissez les informations et cliquez sur le boutorit 'Àjouter une autre biléphone * pour chacon   Type*   Page*   Code postal*   Page*   Code postal*   Province * pour chacon   Téléphone / Fax:   Autre Elst Une touting plusieurs numéros. Remplissez les informations et cliquez sur le boutorit 'Àjouter un autre biléphone * pour chacon   Type*   Code postal*   Code postal*   Autre Elst   Page*   Code postal*   Code postal*   Code postal*   Province Téléphone / Fax: Autre Elst Une tolephone sur les de devises tolephone sur les de devises tolephone sur les devises tolephone sur les devises tolephone sur les devises tolephone sur les devises tolephone sur les devises tolephone sur les devises tolephone sur les devises tolephone sur les devises tolephone sur les devises tolephone sur les devises tolephone sur les devises tolephone sur les de |

| <ul> <li>8. Examinez le panier:         <ul> <li>o Cochez la case</li> <li>« Confirmation de la politique »</li> <li>O Cliquez sur « Continuer le paiement ».</li> </ul> </li> </ul> | Confirmation I<br>Vous avez 30 minutes pour finaliser la transaction. Vos ré<br>Résumé du Profil<br>Norn:<br>Adresse Préférée:<br>Téléphone Préféré:<br>E-Mall Préféré:<br>E-Mall Préféré:<br>Employeur:                                                                                                    | servations expireront dans 28h33.<br>San Bemardino, Californie, 92408, Élais-Uni | s<br>Voir Mon Pro<br>Chargen                                            | fil ou Faire                              |
|----------------------------------------------------------------------------------------------------|----------------------------------------------------------------------------------------------------|----------------------------------------------------------------------------------|-------------------------------------------------------------------------|-------------------------------------------|
|                                                                                                    | Panier<br>Article 1<br>Image non disponible<br>Arsamericin Ionili ave: Paganton des alments<br>SAVITE-0-00011 - 001                                                                                                    | Options Sélectionnées<br>Frais:<br>Gratuit 0,00 \$                               | Quantité                                                                | Sous-Total<br>¢0.00                       |
|                                                                                                    |                                                                                                    |                                                                                  | Sous-Total<br>Total des Dépanses                                        | \$0.00<br><b>\$0.00</b>                   |
|                                                                                                    | remboursement. Yous pouvez annuler les paiements programmés à l'ou<br>Cyfai lu et compris les politiques de dépôt, de transfert, de rembor<br>méthode de paiement<br>Imprimer les Polifiques d'Inaciption<br>Continuez à Magainer                                                                                                 | moment et payer intégralement bou les paien                                      | nents tuturs impayse.<br>t j'approuve l'établissement de tout montant - | dù avec mon choix<br>ontinuer le Paiement |
| 9. Page de réception :                                                                                                    | Reçu                                                                                                    |                                                                                  |                                                                         |                                           |
| <ul> <li>Vous serez redirigé vers la page de<br/>réception.</li> </ul>                                                                                                    | Yous receivez également une notification par e-mail.<br>Cartillo Mervin<br>1827 S Polivrier Dans<br>Santherundra, Calimer 2448, Eda-Unis<br>Bahaia<br>mervincuarillo @gmail.com v                                                                                                    |                                                                                  | Panier Non.: 50486<br>Date: 23 janvier 2024                             |                                           |
|                                                                                                    | (661) 7558998                                                                                                    |                                                                                  |                                                                         |                                           |
| • Félicitations ! Vous avez terminé                                                                                                    | (661) 7558998<br>Numéro d'éludiant: X009124 Numéro personnel: 990010695<br>La transaction a été complétée avec succès. Veuillez imprimer ce                                                                                                    | lle page pour vos dossiers                                                       |                                                                         |                                           |
| • Félicitations ! Vous avez terminé avec succès votre inscription et                                                                                                    | (461) 7559998<br>Numéro d'ébudiant X009124 Numéro personnel: 990010895<br>La transaction a été complètée avec succès. Veuillez imprimer ce<br>Acheté                                                                                                    | lle page pour vos dossiers                                                       |                                                                         |                                           |
| • Félicitations ! Vous avez terminé<br>avec succès votre inscription et<br>ajouté le cours sur votre carte.                                                                          | (4631) 7558998<br>Numéro d'édudiant: X009124 Numéro personnel: 990010895<br>La transaction a été complètée avec succès. Veuillez imprimer ce<br>Acheté<br>Article<br>Image non évitable comp<br>SANTE-2-00011 - 001<br>Mignetrau Calendier                                                                                        | lte page pour vos dossiers<br>Options Sélectionnées<br>Frais<br>Gratuit 50.00    | Quantité<br>1                                                           | Sous-Total<br>so.co                       |
| • Félicitations ! Vous avez terminé<br>avec succès votre inscription et<br>ajouté le cours sur votre carte.                                                                          | (463) 7558998<br>Numéno d'édudiant. X008124 Numéro personnel: 980010695<br>La transaction a été complièté avec succès. Veuillez imprimer ce<br>Acticle<br>Image non évitable const<br>Autrice Institution de la const<br>Autrice Institution de la const<br>Autrice Autrice Autrice Institution de la const<br>SANTE-400011 - 001 | tte page pour vos dossiers<br>Options Sélectionnées<br>Frais<br>Gratuit 50.00    | Quantité<br>:<br>Sous-Total                                             | Sous-Total<br>so.co<br>\$0.00             |